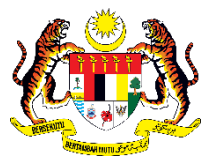

Jabatan Akauntan Negara Malaysia Cawangan Wilayah Persekutuan Labuan

## TATACARA PERMOHONAN PINJAMAN ASET MELALUI SPPA

## 1. Layari laman web <u>http://sppa.anm.gov.my/</u>

| ← → C ▲ Not secure   sppa.anm.gov.my/portal | spa/login.cfm                                                               |                                                       |                   |                                                                                                    |                                                                                 |     |
|---------------------------------------------|-----------------------------------------------------------------------------|-------------------------------------------------------|-------------------|----------------------------------------------------------------------------------------------------|---------------------------------------------------------------------------------|-----|
|                                             |                                                                             | <mark>iistem Peman</mark> t<br>Kerajaan Malaysia      | auan Per          | ngurusan Aset                                                                                             | Lakan                                                                           | 300 |
|                                             | UTAMA                                                                       | SISTEM                                                | PENERBITAN        | BANTUAN                                                                                                   | MUAT TURUN                                                                      |     |
| ~~~~~~~~~~~~~~~~~~~~~~~~~~~~~~~~~~~~~~      | Jaba                                                                        | tan Akauntan Negara                                   |                   |                                                                                                    | Laporan<br>Eksekutif<br>Pengurusan Aset<br>All<br>Permohonan Pintaman Perelatan | 500 |
|                                             |                                                                             |                                                       | M                 | AKLUMAN                                                                                                   | Aduan Kehilangan<br>Jawatankuasa                                                |     |
| 80.53                                       | ASET                                                                        |                                                       | Bon<br>SPI        | rat Kebenaran<br>nggunaan Format Borang-<br>rang Lama Dalam Sistem<br>PA.                                 | Pengurusan Stor                                                                 |     |
| 202                                         |                                                                             |                                                       |                   | k 🗳 Untuk Muat Turun                                                                                      | Sistem Meja Bantuan<br>Pengurusan Aset<br>(SMBPA)                               |     |
| ŏ                                           | STOR                                                                        |                                                       | Sist              | tem Pemantauan Pengurusan<br>et (SPPA) adalah aplikasi                                                    | e-Learning SPA                                                                  |     |
|                                             |                                                                             |                                                       | yan<br>kav<br>bag | ng dibangunkan untuk tujuan<br>valan dan pemantauan aset<br>ji semua Kementerian dan<br>vatan Percekutuan | KNOWLEDGEBASE                                                                   |     |
| 56                                          | istem ini dibangunkan mengikut kae<br>. Pekeliling Perbendaraan (1PP)- Bida | dah kawalan pengurusan aset dan<br>ng Pengurusan Aset | stor berdasarkan  |                                                                                                    |                                                                                 |     |
| 2002                                        |                                                                             |                                                       |                   |                                                                                                    |                                                                                 |     |
|                                             |                                                                             |                                                       |                   | © Kementerian Kewangan                                                                                    | Malaysia 2015  sppa.treasury.gov.m                                              | -20 |

2. Klik pada Menu Permohonan Pinjaman Peralatan

| pa.anm.gov.my/portalspa/login.cfm## |                                                |                        |                            |                                     |                                                                                                  |
|-------------------------------------|------------------------------------------------|------------------------|----------------------------|-------------------------------------|--------------------------------------------------------------------------------------------------|
|                                     |                                                | Sistem P<br>Kerajaan M | emantauan Peng<br>Malaysia | Keta kena Keta Laku<br>jurusan Aset | LOG MASU                                                                                         |
| $\mathbb{C}$                        | UTAMA                                          | SISTEM                 | PENERBITAN                 | BANTUAN                             | MUAT TURUN                                                                                       |
|                                     |                                                | Jabatan Akaunta        | ın Negara                  |                                     | Laporan<br>Eksekuti<br>Pengurusan Aset<br>Alah<br>Permohoran Pinjaman Penlatan<br>Adam Kehlangan |
|                                     | Permohonan Pinjaman Perala<br>MAKLUMAT PEMOHON | lan                    |                            |                                     | Jawatarkuasa                                                                                     |
| 6 32 2                              | No. Kad Pengenalan: *                          | enter sel              | lepas dimasukan            |                                     | Pengurusan Stor                                                                                  |
|                                     | No.K/P Lama/Tentera/Polis: *                   | enter se               | lepas dimasukan            |                                     | Sistem Meja Bantuan<br>Pengarusan Aset                                                           |
|                                     | Atau                                           |                        |                            |                                     | (sines)                                                                                          |
|                                     | No. Mekerja: *                                 | enter sol              | epas dimasukan             |                                     | e-Learning SPA                                                                                   |
|                                     | Invator."                                      | [                      |                            |                                     |                                                                                                  |
|                                     | Bahaolan                                       | [                      |                            |                                     |                                                                                                  |
|                                     | Tel HIP                                        | eth: 013-3             | 213268                     |                                     |                                                                                                  |
|                                     | Tel. Pelabat *                                 | oth: 03-89             | 029301                     |                                     |                                                                                                  |
|                                     | Alamat E-Mail: *                               |                        |                            |                                     |                                                                                                  |
|                                     | MAKLUMAT PINJAMAN                              |                        |                            |                                     |                                                                                                  |
|                                     | Aset Gunasama: *                               |                        | 3                          |                                     |                                                                                                  |
|                                     | Tarikh Pinjam: *                               | 18/07/2022             |                            |                                     |                                                                                                  |
|                                     | Tarikh Pulang: *                               | 18/07/2022             |                            |                                     |                                                                                                  |
|                                     | Tujuan: *                                      | []                     |                            |                                     |                                                                                                  |
|                                     | Tempat *                                       |                        |                            |                                     |                                                                                                  |
|                                     | Catatan:                                       |                        |                            |                                     |                                                                                                  |
| 9) (Ch al                           |                                                | HAIITAR                |                            |                                     |                                                                                                  |

3. Masukkan No Kad Pengenalan dan tekan **ENTER**. Maklumat pemohon akan dipaparkan. Isi maklumat pinjaman.

| MAKLUMAT PINJAMAN |               |
|-------------------|---------------|
| Aset Gunasama: *  |               |
| Tarikh Pinjam: *  | 18/07/2022 31 |
| Tarikh Pulang: *  | 18/07/2022 31 |
| Tujuan: *         |               |
| Tempat: *         |               |
| Catatan:          |               |
|                   | HANTAR        |

**4.** Klik pada simbol Aset Gunasama dan maklumat berikut akan dipaparkan. Klik pada Menu Aset Gunsama/Labuan

| 🕤 Si          | la Pilih St                | or - Google Chrome                                                   | -        |                | × |
|---------------|----------------------------|----------------------------------------------------------------------|----------|----------------|---|
| A             | Not sec                    | ure   sppa/anm.gov.my/MyAssetV2/module/pe                            | ergerak. | <sup>6</sup> z | Q |
| Sena<br>(hany | rai Kumpul<br>/a satu bori | lan Aset Gunasama<br>ang untuk satu kumpulan aset sahaja dibenarkan) |          |                |   |
| Bil.          | Kod                        | Kumpulan                                                             |          |                |   |
| 1             | AG23                       | SET GUNASAMA/LABUAN                                                  |          |                |   |
|               |                            |                                                                      |          |                |   |
|               |                            |                                                                      |          |                |   |
|               |                            |                                                                      |          |                |   |
|               |                            |                                                                      |          |                |   |
|               |                            |                                                                      |          |                |   |
|               |                            |                                                                      |          |                |   |
|               |                            |                                                                      |          |                |   |
|               |                            |                                                                      |          |                |   |
|               |                            |                                                                      |          |                |   |
|               |                            |                                                                      |          |                |   |

5. Senarai aset yang boleh dipinjam akan dipaparkan. Masukkan bilangan aset yang diperlukan. Setelah itu klik PILIH dan KEMBALI.

| 🚱 Sila Pilih Barang - Google Chrome                        |                                    |                   |                 |          | _    |               |
|------------------------------------------------------------|------------------------------------|-------------------|-----------------|----------|------|---------------|
| A Not secure spina and dov my/MyAssetV2/modu               | le/pergerakan/pop_select_stor.ite  | em.cfm?storid=    | 74&daerab=1     | 5010109  |      | ā Θ           |
| A not secure   sppataliningoving/my/asecv2/mode            | are/pergeranari/pop_serece_stor_in |                   | / Hocoaciani- i | 5010105  |      |               |
| Senarai Barang Di Stor ASET GUNASAMA/LABUAN                |                                    |                   | Jumlah          |          |      |               |
| Keterangan                                                 |                                    |                   | sediada         | Dipinjam | Baki | Bilangan      |
| KOMPUTER / KOMPUTER MEJA/DESKTOP                           |                                    |                   | 7               | 0        | 7    |               |
| KOMPUTER / KOMPUTER RIBA /LAPTOP                           |                                    |                   | 7               | 0        | 7    |               |
| PENCETAK (PRINTER) / LASER PRINTER                         |                                    |                   | 2               | 0        | 2    |               |
| PERALATAN STORAN / EXTERNAL HARD DISK (STOK)               |                                    |                   | 10              | 0        | 10   |               |
| PERALATAN STORAN / EXTERNAL CD/DVD WRITER(STOK)            |                                    |                   | 2               | 0        | 2    |               |
| PENGIMBAS (SCANNER) / MESIN PENGIMBAS                      |                                    |                   | 1               | 0        | 1    |               |
| PERANTI KOMPUTER / TETIKUS OPTIK (STOK)                    |                                    | $\langle \rangle$ | 2               | 0        | 2    |               |
| MESIN PEJABAT / MESIN FOTOSTAT                             |                                    |                   | 1               | 0        | 1    |               |
| MESIN PEJABAT / MESIN PERINCIH/PENGHANCUR                  |                                    |                   | 4               | 0        | 4    |               |
| MESIN PEJABAT / MESIN PERAKAM WAKTU                        |                                    |                   | 3               | 0        | 3    |               |
| MESIN PEJABAT / MESIN PENGANGKAAN (NOMBOR)                 |                                    |                   | 1               | 0        | 1    |               |
| MESIN PEJABAT / MESIN TANDATANGAN CEK                      |                                    |                   | 1               | 0        | 1    |               |
| PERALATAN PEJABAT / KIPAS ANGIN BERDIRI                    |                                    |                   | 4               | 0        | 4    |               |
| PERALATAN PEJABAT / PEMBERSIH HAMPAGAS/VACUUM              |                                    |                   | 1               | 0        | 1    |               |
| PERALATAN PEJABAT / STAPLER TUGAS BERAT                    |                                    |                   | 1               | 0        | 1    |               |
| PERALATAN PEJABAT / TROLI BUKU                             |                                    |                   | t \             | 0        | 1    |               |
| PERALATAN PEJABAT / PENEBUK LUBANG TUGAS BERAT             |                                    |                   | 1               | 0        | 1    |               |
| PERALATAN PANDANG DENGAR / LCD PROJECTOR                   |                                    |                   | 2               | 0        | 2    |               |
| PERALATAN PANDANG DENGAR / SLIDE PROJECTOR                 |                                    |                   | 1               | 0        | 1    |               |
| PERALATAN PANDANG DENGAR / VIDEO SPLITTER                  |                                    |                   | 1               | 0        | 1    |               |
| PERALATAN PANDANG DENGAR / AUDIO PLAYER AND RECORDER       |                                    |                   | 3               | 0        | 3    |               |
| PERALATAN PANDANG DENGAR / WIRELESS PRESENTATION ADAPT     | OR (STOK)                          |                   | 2               | 0        | 2    |               |
| PERALATAN PERCETAKAN / MESIN PENCETAKAN (PRINTING MACHIN   | NE)                                |                   | 1               | 0        | 1    |               |
| PERALATAN PENYAMAN UDARA / ALAT HAWA DINGIN UNIT BERASING  | SAN (ASET TAK ALIH)                |                   | 2               | 0        | 2    |               |
| PETI / PETI BESI                                           |                                    |                   | 1               | 0        | 1    |               |
| PETI / PETI PERTOLONGAN CEMAS (STOK)                       |                                    |                   | 1               | 0        | 1    |               |
| ALAT KOMUNIKASI / MESIN FAKSIMILI                          |                                    |                   | 1               | 0        |      |               |
| MESIN PERALATAN ELEKTRIK/ ELEKTRONIK / CABLE FAULT LOCATOR | R                                  |                   | 1               | 0        | 1    |               |
| ALAT TANGAN BENGKEL / SCREWDRIVER (STOK)                   |                                    |                   | 1               | 0        |      |               |
| KERUSI / KERUSI KUMPULAN PENGURUSAN DAN PROFESSIONAL       |                                    |                   | 1               | 0        | 1    |               |
| KERUSI / KERUSI KUMPULAN SOKONGAN                          |                                    |                   | 1               | 0        | 1    |               |
| RAK / RAK FAIL                                             |                                    |                   | 1               | 0        | 1    |               |
|                                                            |                                    |                   | -               | -        | KEM  | IBALI) (PILIH |

## 6. Klik Hantar untuk mengesahkan permohonan

## MAKLUMAT PINJAMAN Aset Gunasama: \* ASET GUNASAMA/LABUAN Tarikh Pinjam: \* 18/07/2022 Tarikh Pulang: \* 18/07/2022 Tujuan: \* Kursus Generik Kewangan 2022 Tempat: \* Pejabat CGSO Labuan Catatan: diperlukan segera HANTAR

7. Seterusnya cetak Borang Permohonan Pergerakan/Pinjaman Aset yang dipaparkan dalam bentuk PDF dan serahkan kepada pegawai Pelulus (Pengarah).